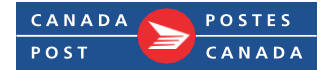

# Mot de passe en libre-service Directives pour l'application mobile pour iOS

#### Table des matières

Cliquez sur les liens ci-dessous pour accéder à la section indiquée dans le document.

- 1. Installer l'application Bravura One sur votre téléphone de la Société
- 2. Installer l'application Bravura One sur votre téléphone personnel
- 3. <u>S'inscrire sur un appareil mobile</u>
- 4. Ouvrir une session dans le portail Mot de passe en libre-service sur un appareil mobile

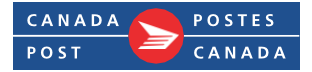

### 1. Installer l'application Bravura One sur votre téléphone de la Société

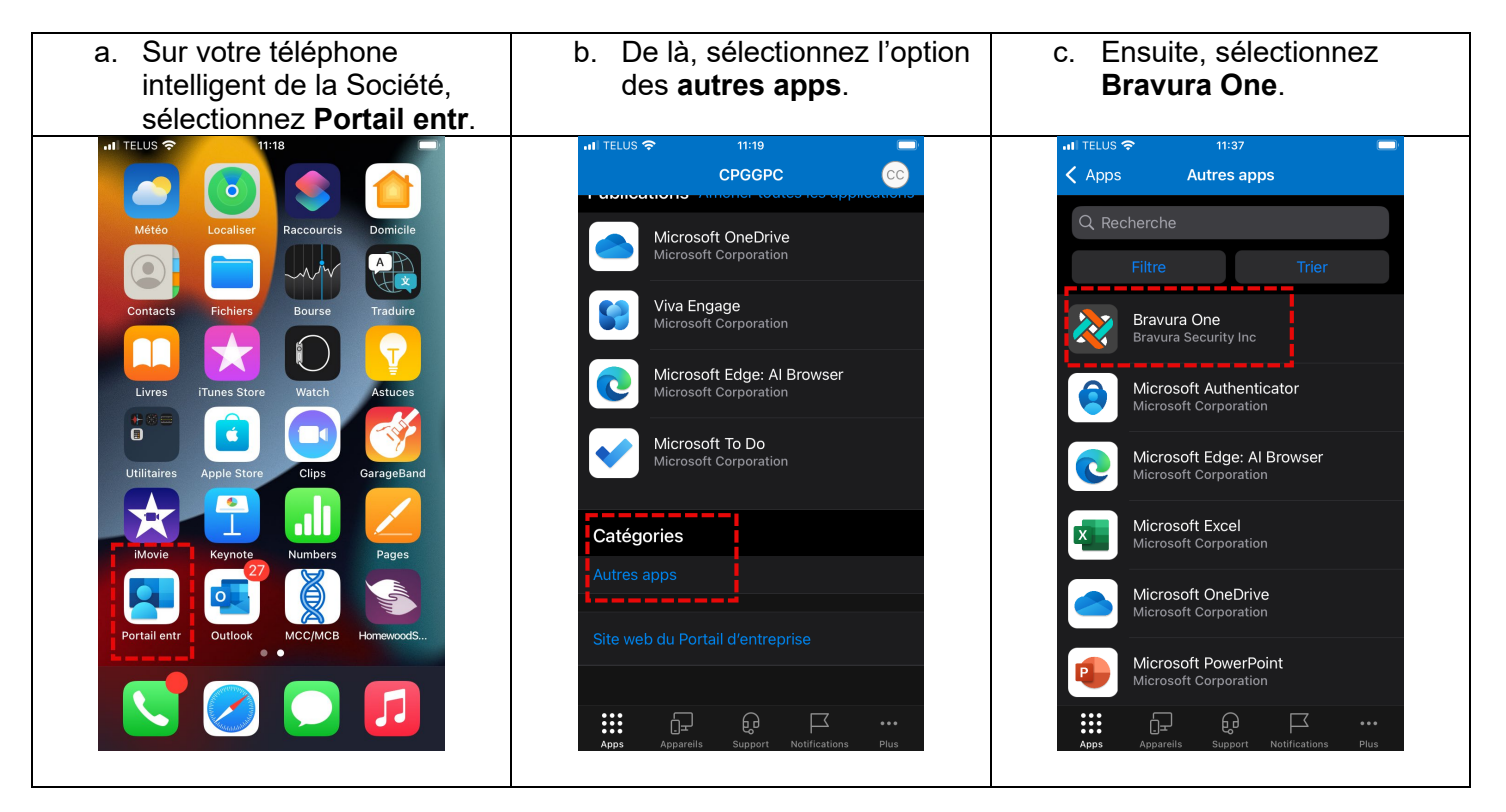

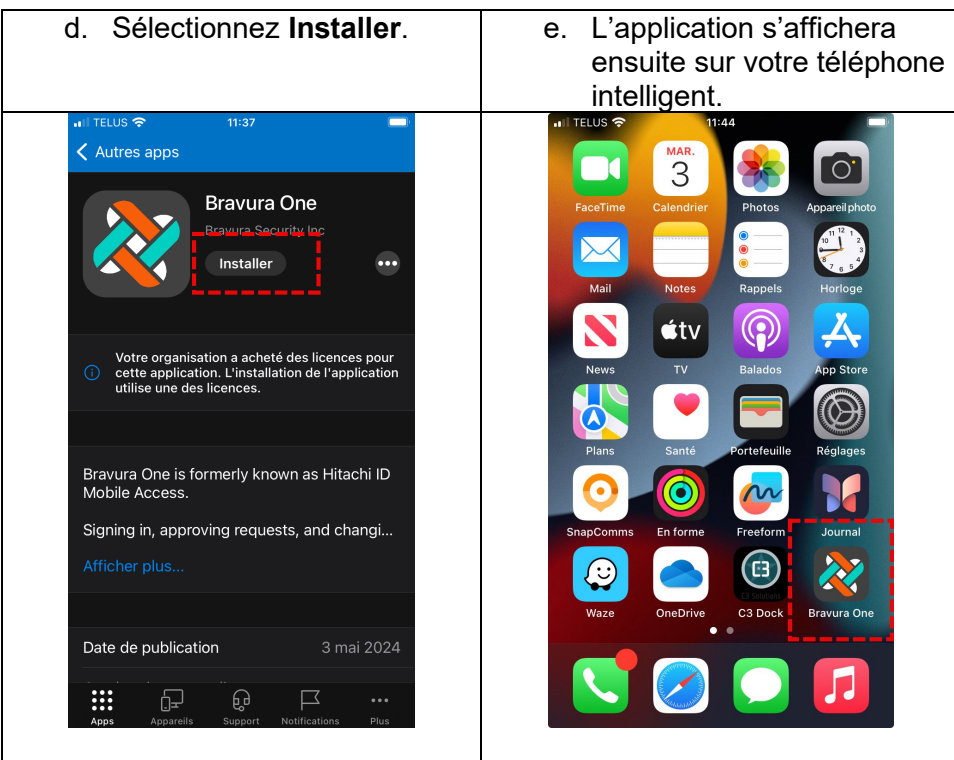

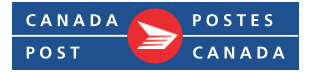

## 2. Installer l'application Bravura One sur votre téléphone personnel

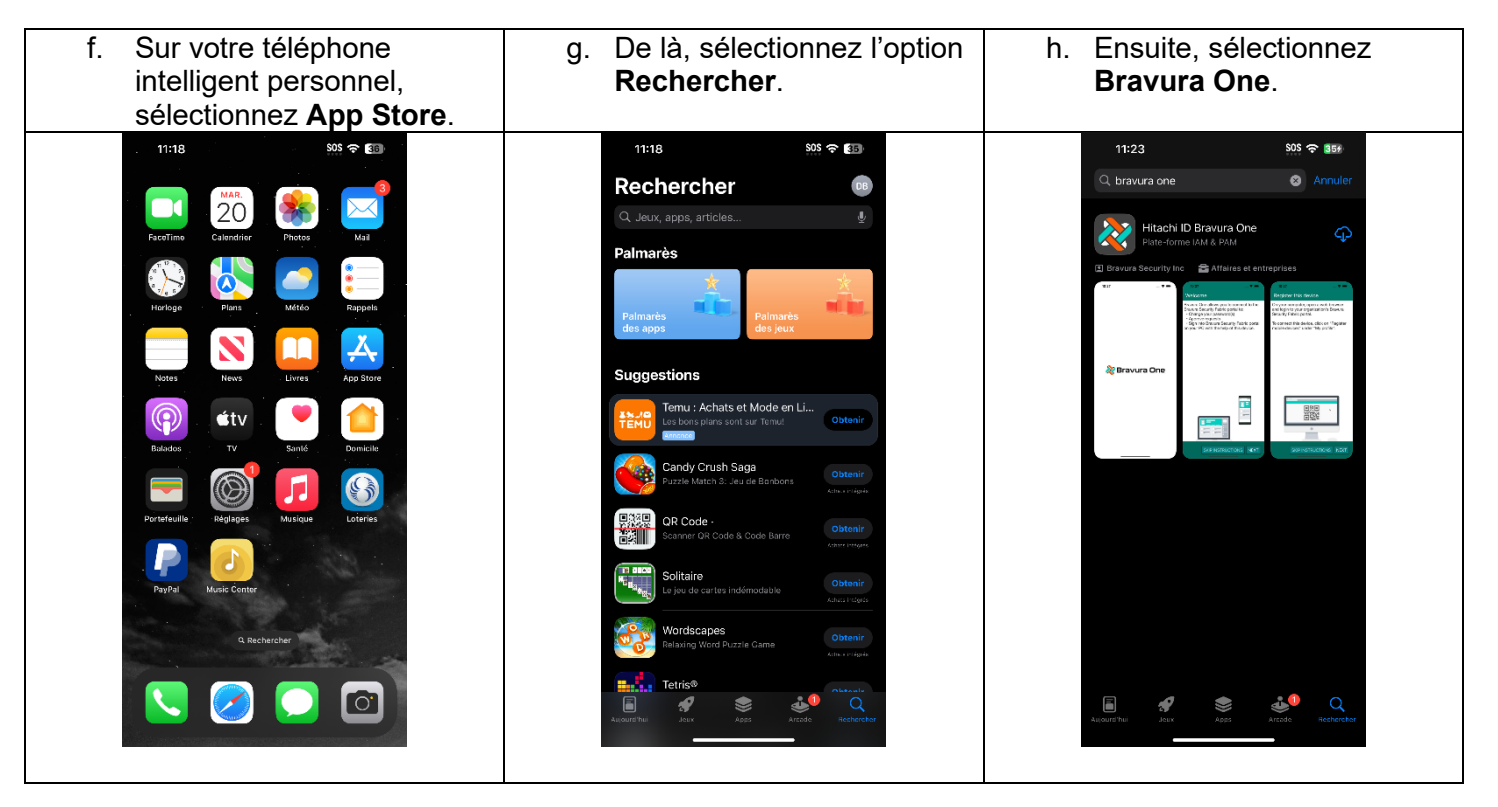

| ı. S     | electionnez                                                                                                    | Installer.                                                                                                    | J.    | L'application s'affichera<br>ensuite sur votre téléphone<br>intelligent. |
|----------|----------------------------------------------------------------------------------------------------|----------------------------------------------------------------------------------------------------|-------|--------------------------------------------------------------------------|
|          | 11:23                                                                                                    | SOS 🗢 351                                                                                                    | all T | TELUS 🗢 (* 12:00 PM                                                      |
| a<br>2   | bravura one<br>Hitachi ID Bravura One                                                                                                    | Annuler                                                                                                    |       | Outlook Teams Bravura One Atthent.                                       |
| <u></u>  | Plate-forme IAM & PAM                                                                                                    | 42                                                                                                    |       |                                                                          |
|          | Xeoura Security Inc  Attaines et entre  Para Da de la constance et el  Attaines et entre  Para Da de la constance et el  Attaines et entre  Para de la constance et el  Attaines et entre  Para de la constance et entre  Para de la constance et entre  Para de la constance et entre | prises<br>Representation and<br>the prise of the second<br>the prise of the second<br>the prise of the s |       | Edge Degreed                                                             |
|          |                                                                                                    |                                                                                                    |       |                                                                          |
|          |                                                                                                    |                                                                                                    |       |                                                                          |
| A ij our | I A S S A                                                                                                    | eeborebor                                                                                                    | 1     |                                                                          |

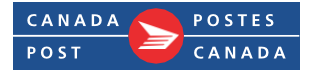

#### 3. S'inscrire sur un appareil mobile

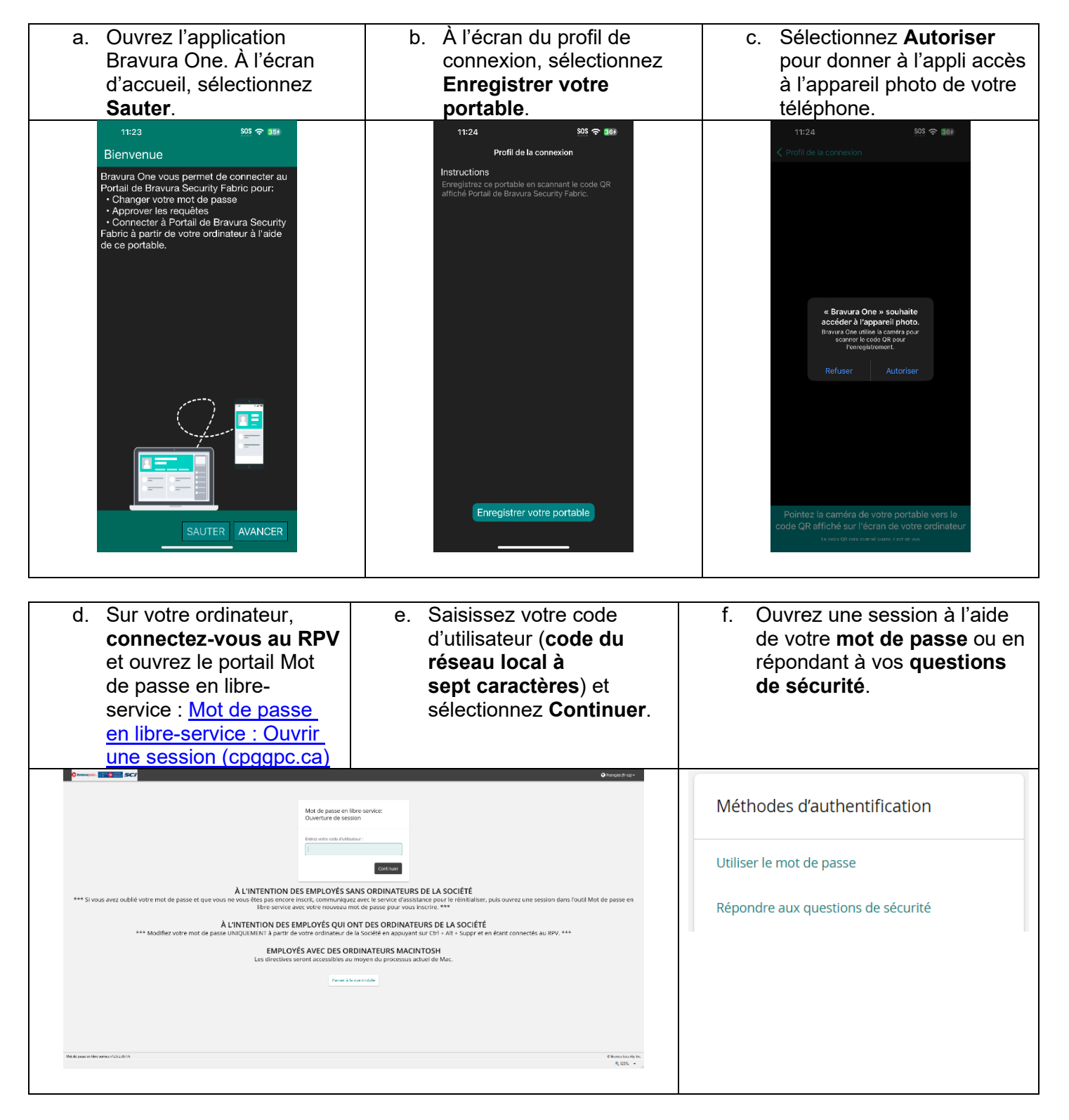

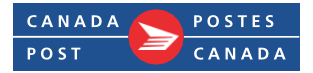

| <ul> <li>À l'écran Mot de passe en<br/>libre-service, sélectionnez</li> <li>Enregistrer les appareils<br/>mobiles.</li> </ul>                                                                                                | <ul> <li>À l'écran Activer l'appareil<br/>mobile, sélectionnez</li> <li>Enregistrer.</li> </ul>                                                                                                    | <ul> <li>À l'écran Activer l'appareil<br/>mobile, un code QR<br/>s'affichera.</li> </ul>                                                                                                    |
|----------------------------------------------------------------------------------------------------|----------------------------------------------------------------------------------------------------|----------------------------------------------------------------------------------------------------|
| MON PROFIL<br>Modifier les mots de passe<br>Déverrouiller les comptes<br>Afficher le profil<br>Mettre à jour les questions de sécurité<br>Joindre d'autres comptes<br>Enregistrer les appareils mobiles<br>Voûte personnelle | Activer l'application<br>Activer l'application<br>Installez l'application d'accès mobile à Bravura Secure<br>Sur Android, ouvrez l'application Google Play.<br>Sur les appareils Apple, ouvrez la boutique App<br>C. Enregistrez votre appareil :<br>Duvrez l'application mobile d'accès à Bravura Secure<br>Erregistrer | <image/>                                                                                                    |
| j. Avec votre téléphone,<br>balayez le code QR au<br>moyen <b>de l'application</b><br><b>Bravura One</b> .                                                                                                    | k. À l'écran du profil de<br>connexion, sélectionnez<br>Sauvegarder.<br>11:26 58 © 586<br>Profi de la connexian<br>Instructions<br>Erregistre ce portable en scannant le code GR<br>affiche Portali de Bravia Sociuty Fabric.<br>Nom d'utilisateur<br>Derek.Brithe                                                       | <ul> <li>I. Lorsqu'on vous demande<br/>de saisir le nom du profil<br/>de connexion, saisissez<br/>CPGGPC et sélectionnez<br/>OK.</li> <li>11:27 59 © 30%<br/>Profil de la connexion</li> <li>Instructions</li> <li>Instructions</li> <li>Cregates a potable en scannar le code QP<br/>et dia Portial de Brava Security Fabric</li> <li>Nom d'ullistatur<br/>Derekl.Bina</li> </ul> |
|                                                                                                    |                                                                                                    | Nom du profil de connexion<br>Entrer cun ana unique de carricul<br>de carricular<br>cencerc<br>OK                                                                                                    |

Sauvegarder

 q
 w e
 r
 t
 y
 u
 i
 o
 p

 a
 s
 d
 f
 g
 h
 j
 k
 i

 there is the set of the set of

return

123 😂 space

۲

Pointez la caméra de votre portable vers le code QR affiché sur l'écran de votre ordinateur Le code QR sera scanné quand il est en vue

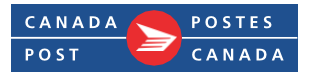

# 4. Ouvrir une session dans le portail Mot de passe en libre-service sur un appareil mobile

| a. Sur votre ordinateur,<br>connectez-vous au RPV<br>et ouvrez le portail Mot de<br>passe en libre-service :<br><u>Mot de passe en libre-</u><br><u>service : Ouvrir une</u><br><u>session (cpqqpc.ca)</u>                                                                                                    | <ul> <li>b. Saisissez votre code<br/>d'utilisateur (code du<br/>réseau local à<br/>sept caractères) et<br/>Continuer.</li> </ul>                                                    | <ul> <li>c. Lorsqu'on vous demande<br/>de choisir une méthode<br/>d'authentification,<br/>sélectionnez Appareil<br/>mobile.</li> </ul> |
|----------------------------------------------------------------------------------------------------|----------------------------------------------------------------------------------------------------|----------------------------------------------------------------------------------------------------|
| Ormanon Example Scr<br>Mot de passe en l<br>Ouverture de ses                                                                                                    | Of finguist free #                                                                                                    | Méthodes d'authentification                                                                                                    |
| Entra vetvi colo Evititutor :<br>  <br>Continuet                                                                                                    |                                                                                                    | Utiliser le mot de passe                                                                                                    |
| À L'INTENTION DES EMPLOYÉS S.<br>*** Si vous avez oublé votre mot de passe et que vous ne vous êtes pas encore inscrit, communique<br>Bire service avez votre nouveau m                                                                                                    | NNS ORDINATEURS DE LA SOCIÉTÉ<br>a avec le service d'asistiance pour le réinitialiser, puis ouvrez une session dans l'outil Mot de passe en<br>lot de passe pour vous inscrire. *** | Répondre aux questions de sécurité                                                                                                    |
| L'INTENTION DES EMPLOYÉS QUI ONT DES ORDINATEURS DE LA SOCIÉTÉ     *** Modifier votre mot de passe UNIQUENTN à partir de votre ordinateur de la Société en appayant sur Crit - Ait - Suppr et en étant connectés au RPV. ***     EMPLOYÉS AVEC DES ORDINATEURS MACINTOSH     Les directives seront accessiblien au moyen du processus actuel de Mic. |                                                                                                    | Appareil mobile                                                                                                    |
| Parent Al                                                                                                    |                                                                                                    |                                                                                                    |
|                                                                                                    |                                                                                                    |                                                                                                    |
| No.40 point on Mex while 1123-20170                                                                                                    | € Rosevision He Inc.<br>R 1255 -                                                                                                    |                                                                                                    |
|                                                                                                    |                                                                                                    |                                                                                                    |

| d. Un code QR s'affichera. Ouvrez l' <b>application Bravura One</b> sur votre téléphone intelligent.                                                                                                    | e. De là, sélectionnez<br>Connecter via votre<br>ordinateur. |
|----------------------------------------------------------------------------------------------------|--------------------------------------------------------------|
| Image: Control of the line index buttor.         Proof the Biewara Cone top on an engineered detera and top the line index buttor.         Determine with a authentication on the detera control we detera control we det | 11:28 € € 1994<br>CPCCPC Kontro                              |

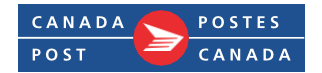

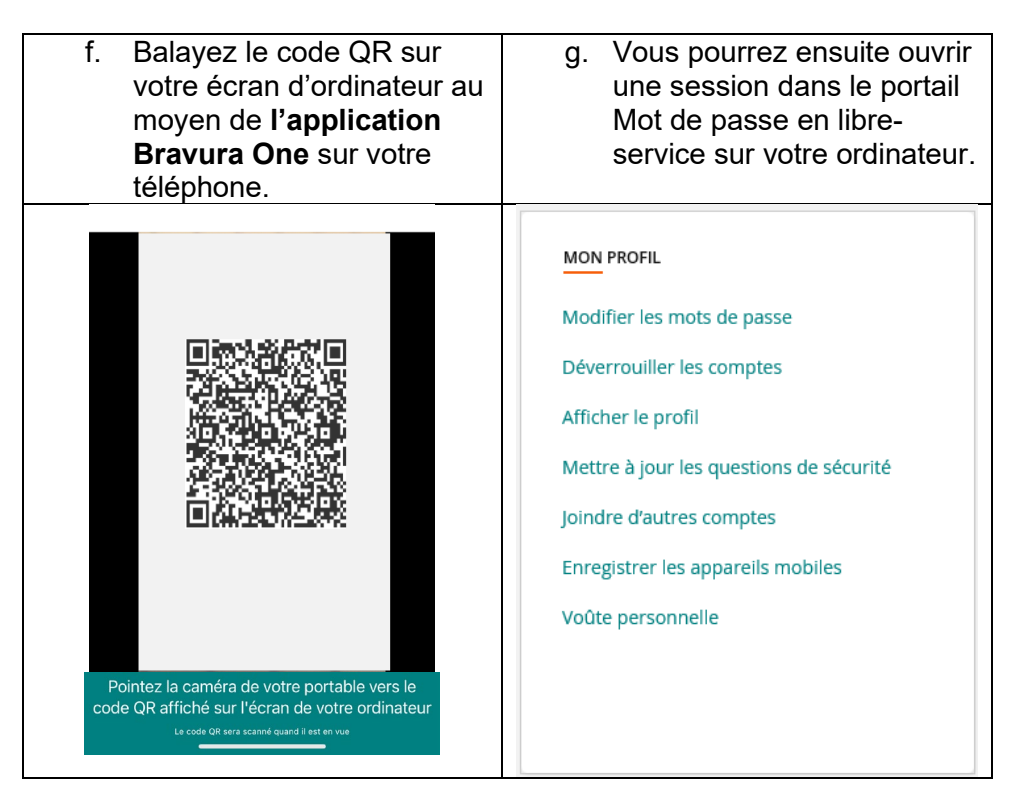